## Table des matières

| Xen install           |   |
|-----------------------|---|
| Xen configuration     |   |
| VMs setun             | 3 |
| VM configuration file | 3 |
| Starting the VM       |   |
| Firewall              | 4 |
|                       |   |

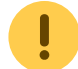

Before installing the dedicated server, please follow this layout as we'll use the left free space for LVM (once the machine is installed)

| Mountpoint | Size           | FS type | Partition type |
|------------|----------------|---------|----------------|
| /boot      | 256M           | ext4    | Primary        |
| /          | 2048M          | ext4    | Primary        |
| swap       | 1024           | swap    | Primary        |
| n/a        | all free space | n/a     | Extended       |
| /usr       | 4096           | swap    | Logical        |
| /var       | 4096           | swap    | Logical        |

## Xen install

Retrieve Xen version and install package

apt-cache search xen-hypervisor apt-get install xen-hypervisor-4.x-amd64

Check if Xen has been integrated to grub

grep Xen /boot/grub/grub.cfg

• Specify dedicated CPUs and memory for dom0 in /etc/default/grub :

I prefer not to restrict memory for dom0, let's allocate only one CPU :

| GRUB_CMDLINE_LINUX="apparmor=0"           |                      |  |  |  |  |  |  |
|-------------------------------------------|----------------------|--|--|--|--|--|--|
| <pre>GRUB_CMDLINE_XEN="dom0_max_vcp</pre> | us=1 dom0_vcpus_pin" |  |  |  |  |  |  |

- Launch update-grub
- Reboot
- Check if Xen kernel has been loaded on boot

xm list

## Xen configuration

• Comment and uncomment those lines in /etc/xen/xend-config.sxp

#(vif-script vif-bridge)
#(vif-script vif-route)
(network-script network-nat)
(vif-script vif-nat)

Launch /etc/init.d/xen restart

## VMs setup

Create a 32 bits virtual machine

xen-create-image --lvm=datavg --size=4G --memory=256M --swap=256M --dist=wheezy --mirror=http://ftp.fr.debian.org/debian --force --ip=192.168.1.1 --netmask=255.255.255.0 --gateway=192.168.1.254 --hostname=wheezy32bits -kernel=/boot/vmlinuz-3.2.0-4-686-pae --initrd=/boot/initrd.img-3.2.0-4-686-pae --arch=i386 --fs=ext4

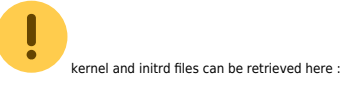

- kernel : vmlinuz-3.2.0-4-686-pae
- initrd : initrd.img-3.2.0-4-686-pae

#### VM configuration file

#### /etc/xen/wheezy32bits.cfg

#

#

#

#

#

#

#

# Configuration file for the Xen instance wheezy32bits, created # by xen-tools 4.3.1 on Sun Feb 9 16:25:13 2014. # Kernel + memory size kernel = '/boot/vmlinuz-3.2.0-4-686-pae' ramdisk = '/boot/initrd.img-3.2.0-4-686-pae' vcpus = '1' = '1,2,3' cpus = '256M' memory # Disk device(s). root = '/dev/xvda2 ro' disk = [ 'phy:/dev/datavg/wheezy32bits-disk,xvda2,w', 'phy:/dev/datavg/wheezy32bits-swap,xvda1,w', ] # Physical volumes # Hostname name = 'wheezy32bits' # Networking vif = [ 'ip=192.168.1.1 ,vifname=vif1.1' ]

# # Behaviour # on poweroff = 'destroy' on\_reboot = 'restart' on\_crash = 'restart'

### Starting the VM

| with console :                      |       |  |  |
|-------------------------------------|-------|--|--|
| <pre>xm create wheezy32bits.c</pre> | fg -c |  |  |
| without console :                   |       |  |  |
| <pre>xm create wheezy32bits.c</pre> | fg    |  |  |
|                                     |       |  |  |

# Firewall

- dom0 firewall rules : firewall
- VMs firewall rules : firewall.VM

From: https://unix.ndlp.info/ - Where there is a shell, there is a way

Permanent link: https://unix.ndlp.info/doku.php/xen robin

Last update: 2014/02/16 12:46